## EasyMeter

## **IHRE MODERNE MESSEINRICHTUNG** Nutzung der NFC-Option beim EasyM Drehstromzähler

## KURZ ERKLÄRT:

Diese Anleitung erklärt Ihnen in wenigen Schritten, wie Sie die NFC-Funktion beim EasyM Drehstromzähler mit Ihrem Smartphone nutzen können.

| Betriebssystem Android                                                                                                    | Betriebssystem IOS                                                                                                    |
|----------------------------------------------------------------------------------------------------|----------------------------------------------------------------------------------------------------|
| Öffnen Sie den Play Store und suchen Sie nach der App " <b>ST25</b><br>NFC Tap". Installieren Sie diese Software auf Ihrem Smartphone.                                       | Öffnen Sie den App Store und suchen Sie nach der App " <b>NFC</b><br><b>Tools</b> ". Installieren Sie diese Software auf Ihrem Smartphone.              |
| ST25 NFC Tap<br>STMicroelectronics NV Öffnen                                                                                                    | NFC Tools Um deine NFC Tags zu lesen     ŎFFNEN     ★★★★☆ 848                                                                                           |
| Öffnen Sie die App und bewegen Sie Ihr Smartphone in die<br>Nähe des NFC-Tags im Zähler (siehe <b>roter Pfeil</b> oben rechts auf<br>dieser Seite).                          | Öffnen Sie die App und klicken Sie unten in der App auf <b>Lesen</b> :                                                                                  |
| Sobald das Smartphone den NFC-Tag erkannt hat, klicken Sie in<br>der oberen Menüleiste auf <b>NDEF</b> :                                                                     | Bewegen Sie Ihr Smartphone in die Nähe des NFC-Tags im<br>Zähler (siehe <b>roter Pfeil</b> oben rechts auf dieser Seite).                               |
| TAG INFO NDEF CC FILE SYSTEM FILE ME                                                                                                    | Klicken Sie auf <b>Datensatz 1</b> , um die Zählerdaten zu sehen:                                                                                       |
| Klicken Sie auf die <b>rot umrahmte</b> Fläche, um die Zählerdaten zu<br>sehen:<br><u>FO NDEF CCFILE SYSTEM FILE MEMORY</u><br><u>M24SR02-Y</u><br>NEC UNDE4 - ISO/IFC 1443A | Datensatz 1 - Text<br>EASYM-100-B-2T-MZ-2R-WS1-RFID<br>O0000007B<br>1ESY1199881411                                                                      |
| Area1: NDEF message containing 1 record(s). NDEF size: 119 Bytes.                                                                                                    |                                                                                                    |
| Edit this plain text NDEF record                                                                                                    | Die Zählerdaten werden in einem lesbaren Format<br>ausgegeben. Nähere Informationen zu den einzel-<br>nen Elementen finden Sie in der Betriebsanleitung |
| Anzeige der Zählerdaten in der App (beispielhaft):                                                                                                    | zum Zähler im Kapitel "NFC-Schnittstelle".                                                                                                    |
| ≡ M24SR02-Y 🔋 🖍                                                                                                    | Für weitere Informationen                                                                                                    |
| Write NDEF text                                                                                                    | Hier erhalten Sie weitere, nützliche Informationen zu Ihrer                                                                                             |
| EasyM60-A-2T-MZ-2R-WS1-NFC<br>1F07000D<br>1ESY1163094207<br>Sec: 258632<br>180: 5 kWh<br>181: 0 kWh<br>182: 5 kWh<br>280: 0 kWh                                              | Modernen Messeinrichtung:<br>EasyMeter GmbH<br>Piderits Bleiche 9<br>D-33689 Bielefeld                                                                  |
|                                                                                                    | Internet: www.easymeter.com                                                                                                    |

HINWEIS: Bei den o. g. Apps handelt es sich um frei verfügbare Software aus den jeweiligen Stores. EasyMeter kann daher keine Garantie für deren Fortbestand und eine immerzu fehlerfreie Funktion übernehmen.

Irrtümer vorbehalten Abbildungen beispielhaft

Eigentum des Messstellenbetreibets

....

Œ

1 凄入回

OURSEAM

EasyMeter

Ог

NFC-Tag

NFC

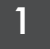